**1)** Sakarya İl Milli Eğitim Müdürlüğü Veri Toplama Sistemi ekranına kurum kullanıcı adı ve şifreniz ile giriş yapınız. (browser olarak **internet explorer** tarayıcısını kullanınız.)

| ← → C 🗋 sakarya.meb.gov.tr/vts/ |                                                                                                    |
|---------------------------------|----------------------------------------------------------------------------------------------------|
| ← → C                           | SAKARYA MİLLİ EĞİTİM MÜDÜRLÜĞÜ<br>VERİ TOPLAMA SİSTEMİ         GİRİŞ FORMU         Kullanıcı Adı:         Şifre:         Beni Hatırla         Sifremi Unuttum         GİRİŞ                                                                                                    |
|                                 | SAKARYA MİLLİ EĞİTİM MÜDÜRLÜĞÜ<br>VERİ TOPLAMA SİSTEMİ         GİRİŞ FORMU         Kullanıcı Adı:         Şifre:         Beni Hatırla         Şifre:         GİRİŞ         İnternet Explorer Yeni Sürümlerinde Giriş Problemi Yaşıyorsanız<br>Araçlar Menüsü - Uyumluluk Görünümü Bölümüne meb.qov.tr Adresini<br>Ekleyiniz! |

2) e – Motivasyon modülüne giriniz.

| anasayfam yap I sik kullanilanlar ekle                                                   |  |
|------------------------------------------------------------------------------------------|--|
| T.C.<br>MILLI EĞİTİM BAKANLIĞI<br>SAKARYA MİLLİ EĞİTİM MÜDÜRLÜĞÜ<br>VERI TOPLAMA SİSTEMI |  |
|                                                                                          |  |
| Yönetim                                                                                  |  |
| Anket Modülü Vönetim Modülü                                                              |  |
| Aktif Veri Girişleri                                                                     |  |
|                                                                                          |  |

3) e – Motivasyon faaliyet planları bölümüne giriş yapınız.

| $\leftrightarrow \Rightarrow c$ | sakarya.meb.gov.tr/vts/formlar/eMotivasyonModulu/eMotivasyonDefault.aspx?modId=3         |
|---------------------------------|------------------------------------------------------------------------------------------|
| anas                            | ayfam yap I sık kullanılanlar ekle                                                       |
|                                 | T.C.<br>MİLLİ EĞİTİM BAKANLIĞI<br>SAKARYA MİLLİ EĞİTİM MÜDÜRLÜĞÜ<br>VERİ TOPLAMA SİSTEMİ |
|                                 |                                                                                          |
| e-Motivasyo                     | on Modülü                                                                                |
| e-Motivasyor<br>Faaliyet Planla |                                                                                          |

4) Karşınıza gelen ekranda sağ üst köşede yer alan yeni sayfa butonunu tıklayınız.

| ← →      | C sakarya.meb.gov.tr/vts/formlar/eMotivasyonModulu/eMotPlanListesi.aspx                            |        |        |               |   |    |  |  |  |  |
|----------|----------------------------------------------------------------------------------------------------|--------|--------|---------------|---|----|--|--|--|--|
| i        | nasayfam yap i sık kullanılanlar ekle                                                              |        |        |               |   |    |  |  |  |  |
|          | T.C.<br>MILLI EĞİTİM BAKANLIĞI<br>SAKARYA MİLLİ EĞİTİM MÜDÜRLÜĞÜ<br>VERI TOPLAMA SISTEMI           | ~      |        |               |   |    |  |  |  |  |
| E-MOT    | VASYON FAALIYET PLANLARI                                                                           |        |        | E Q           | ۵ | 40 |  |  |  |  |
| Ait Oldu | ju Yil: 2015-2016 ▼ Ay: Tümü ▼ İlçe: ADAPAZARI ▼ Kurum: Bu bölümde okulunuzun adı yer alacaktır. ▼ | Ĭ      |        | Listele       |   |    |  |  |  |  |
| Kayıt Bu | unamadı                                                                                            |        |        |               |   |    |  |  |  |  |
|          |                                                                                                    | V      |        |               |   |    |  |  |  |  |
|          | Yeni sa                                                                                            | yfa bi | utonun | u tıklayınız. |   |    |  |  |  |  |

| ← → C 🗋 sakarya.meb.gov.tr/vts/formlar/eN                                                                                                    | C      sakarya.meb.gov.tr/vts/formlar/eMotivasyonModulu/eMotPlanEkle.aspx                                                                                                    |                  |          |  |  |  |  |  |  |
|----------------------------------------------------------------------------------------------------|----------------------------------------------------------------------------------------------------|------------------|----------|--|--|--|--|--|--|
| kullanianiar ekle                                                                                                    |                                                                                                    |                  |          |  |  |  |  |  |  |
| T.C.<br>MILLI EĞİTİM I<br>SAKARYA MİLLİ EĞİT<br>VERİ TOPLAMA SİSTEMİ                                                                                                    | BAKANLIĞI<br>İmmüdürlüğü                                                                                                    | $\frown$         |          |  |  |  |  |  |  |
| E-MOTIVASYON PLAN DETAYI                                                                                                    |                                                                                                    | 🔒 🧕 🎄            | 4        |  |  |  |  |  |  |
| İlçe:<br>Kurum:<br>Ait Oldugu Yıl:<br>Çalışma Takviminin Oluşturulması:<br>Çalışma Ekibinin Kurulması:<br>Proje Uygulama Merkezlerinin Belirlenmesi (UMER):<br>Uygulanması Düşünülen Faaliyetlerin Öğretmenler<br>Kurulunda Belirlenmesi:<br>Okul Mevcudu: | ADAPAZARI  Bu bölümde okulunuzun adı yer alacaktır.       2015-2016 •       Eylül •       Bu alanları doldurunuz. Değişiklik yapmanız       durumunda değerlendirme ekranınızda verilerinizin       uyuşmaması gibi bir sorun yaşamamak için okul       mevcudunu bir kez giriniz. | Kaydetmeyi unutm | ıayınız. |  |  |  |  |  |  |

6) Karşınıza gelen ekranda okulunuzun isminin yer aldığı satırda en solda bulunan bilgisayar simgesine tıklayınız.

| ← → C 🗋 sakarya.meb.gov.tr/vts/formlar/eMotivasyonModulu/eMotPlanListesi.aspx                                                                       |             |                    |             |  |  |  |  |  |  |  |
|----------------------------------------------------------------------------------------------------|-------------|--------------------|-------------|--|--|--|--|--|--|--|
| anasayfam yap I sik kullanılanlar ekle<br>T.C.<br>MILLI EĞITİM BAKANLIĞI<br>SAKARYA MİLLİ EĞİTİM MÜDÜRLÜĞÜ<br>VERI TOPLAMA SISTEMI                  |             |                    |             |  |  |  |  |  |  |  |
| E-MOTIVASYON FAALIYET PLANLARI                                                                                                    |             |                    | 🔋 🗐 🐧 🎄 🖨 📀 |  |  |  |  |  |  |  |
| Bağlı bulunduğunuz ilçe ve okulunuzun adı otomatik olarak karşınıza gelecektir.<br>Ait Oldugu Yıl: 2015-2016 ▼ Ay: Tümü ▼ İlçe : ▼ Kurum: ▼ Listele |             |                    |             |  |  |  |  |  |  |  |
| YIL İLÇE KURUM                                                                                                    | YIL         | OLUŞTURULMA TARİHİ | İLÇE PUANI  |  |  |  |  |  |  |  |
| 2015-2016                                                                                                    | 2015-2016   | 14.03.2016         | 0           |  |  |  |  |  |  |  |
| TIKLAYINIZ U U U U U U U U U U U U U U U U U U U                                                                                                    | gelecektir. |                    |             |  |  |  |  |  |  |  |

7) Yapılan bu işlemlerden sonra " Etkinlik Ekle " bölümüne geçilebilir.

| anasayfam yap l sık kullanılanlar ekle                                     |                          |  | © 17.0 | 3.2016 13:19 |
|----------------------------------------------------------------------------|--------------------------|--|--------|--------------|
| T.C.<br>MILLI EĞİTİM BA<br>SAKARYA MİLLİ EĞİTİM N<br>VERİ TOPLAMA SİSTEMİ  | KANLIĞI<br>ÜDÜRLÜĞÜ      |  |        |              |
|                                                                            |                          |  |        | ÇIKIŞ        |
| E-MOTIVASYON PLAN DETAYI                                                   |                          |  | 0      | 3            |
|                                                                            |                          |  |        |              |
| liçe:                                                                      | T                        |  |        |              |
| Kurum:                                                                     | Υ                        |  |        |              |
| Ait Oldugu Yıl:                                                            | 2015-2016 🔻              |  |        |              |
| Çalışma Takviminin Oluşturulması:                                          | Ekim 🔻                   |  |        |              |
| Çalışma Ekibinin Kurulması:                                                | Kasım 🔻                  |  |        |              |
| Proje Uygulama Merkezlerinin Belirlenmesi (UMER):                          | Kasım 🔻                  |  |        |              |
| Uygulanması Düşünülen Faaliyetlerin Öğretmenler<br>Kurulunda Belirlenmesi: | Kasım 🔻                  |  |        |              |
| Okul Mevcudu:                                                              | 549                      |  |        |              |
|                                                                            | Etkinlik Ekle TIKLAYINIZ |  |        |              |
| Kayıt Bulunamadı                                                           | $\sim$                   |  |        |              |

- 8) Etkinlik Ekle sayfasında seçtiğiniz hedef kitlenin alt başlığı olan faaliyet tipi hemen yan tarafta karşınıza gelecektir. Ana başlık ( hedef kitle ) ile alt başlığın ( faaliyet tipi ) aynı renklerde olduğuna dikkat ediniz.
  - Her bir etkinlik için ayrı bir kayıt yapılmalıdır.
  - Birden fazla ay içinde yapılan etkinlikler için **tek bir etkinlik adı altında** birden fazla ay işaretlenmelidir. Etkinliğinizin mükerrer olarak yüklenmediğine dikkat ediniz.
  - Açıklama bölümüne belirtmek istediğiniz konuları yazınız.

| ITIM BAKA     | NLIGI                                                       |                            |                           |  |  |  |  |  |  |  |
|---------------|-------------------------------------------------------------|----------------------------|---------------------------|--|--|--|--|--|--|--|
| Veni Et       | kinlik                                                      |                            | ۲                         |  |  |  |  |  |  |  |
| Hedef Kitle:  | KIIIIK                                                      | Faaliyet Tipi:             |                           |  |  |  |  |  |  |  |
|               | Øğrencilere Yönelik Faaliyetler                             | Vali Kicisal Calicim       | Akademik Gelisim          |  |  |  |  |  |  |  |
|               | 🗹 Öğretmenlere Yönelik Faaliyetler                          |                            |                           |  |  |  |  |  |  |  |
|               |                                                             | 🔲 Mesleki Yeterlilik       | 🔲 Beceri Gelişimi         |  |  |  |  |  |  |  |
|               | Veniere Yonelik Faaliyetler                                 | 🔲 Öğretmen Kişisel Gelişim | 🔲 Öğrenci Kişisel Gelişim |  |  |  |  |  |  |  |
|               | <ul> <li>Yöneticilere Yönelik Faaliyetler</li> </ul>        |                            |                           |  |  |  |  |  |  |  |
|               |                                                             | C Ratilmelik               | Mesieki ve Egitsel        |  |  |  |  |  |  |  |
|               |                                                             | Sosyal Gelişim             |                           |  |  |  |  |  |  |  |
| Ay:           |                                                             |                            |                           |  |  |  |  |  |  |  |
|               | Eylül Ekim Kasım Aralık Ocak Şubat Mart Nisan Mayıs Haziran |                            |                           |  |  |  |  |  |  |  |
| Faaliyet Adı: |                                                             |                            |                           |  |  |  |  |  |  |  |
| Açıklama:     |                                                             |                            |                           |  |  |  |  |  |  |  |
|               |                                                             |                            |                           |  |  |  |  |  |  |  |
|               |                                                             |                            |                           |  |  |  |  |  |  |  |
|               |                                                             |                            |                           |  |  |  |  |  |  |  |
|               |                                                             |                            |                           |  |  |  |  |  |  |  |
|               |                                                             |                            |                           |  |  |  |  |  |  |  |
|               | Etki                                                        | nlik Kaydet                |                           |  |  |  |  |  |  |  |
|               |                                                             |                            | Å                         |  |  |  |  |  |  |  |

**9)** Etkinlik eklendiği zaman **takip formu** otomatik olarak oluşacaktır. Etkinliğinizi belirttiğiniz tarihte tamamladıktan sonra takip formunu doldurunuz ve kaydediniz.

| C                                                                                        | C sakarya.meb.gov.tr/vts/formlar/eMotivasyonModulu/eMotPlanEkle.aspx?faId=27 |                         |             |                    |  |                                                                         |             |            |            |            |             |      |
|------------------------------------------------------------------------------------------|------------------------------------------------------------------------------|-------------------------|-------------|--------------------|--|-------------------------------------------------------------------------|-------------|------------|------------|------------|-------------|------|
| anasayfam yap i sik kullanılanlar ekle $\odot$ 18.03.2016/10.:                           |                                                                              |                         |             |                    |  |                                                                         |             |            |            |            | 16 10:47:17 |      |
| T.C.<br>MILLI EĞITİM BAKANLIĞI<br>SAKARYA MILLİ EĞITİM MÜDÜRLÜĞÜ<br>VERI TOPLAMA SİSTEMI |                                                                              |                         |             |                    |  |                                                                         |             |            |            |            |             |      |
|                                                                                          |                                                                              |                         |             |                    |  |                                                                         |             |            |            | - Property | ç           | IKIŞ |
| E-N                                                                                      | OTIVASYON PLAN DETAYI                                                        |                         |             |                    |  |                                                                         |             |            |            |            | 3           | 30   |
|                                                                                          |                                                                              |                         |             |                    |  |                                                                         |             |            |            |            |             |      |
| İlçe:                                                                                    |                                                                              |                         | •           |                    |  |                                                                         |             |            |            |            |             |      |
| Kuru                                                                                     | im:                                                                          |                         |             |                    |  | Y                                                                       |             |            |            |            |             |      |
| Ait C                                                                                    | )ldugu Yıl:                                                                  |                         | 2015-2016 🔻 | ·                  |  |                                                                         |             |            |            |            |             |      |
| Çalı                                                                                     | şma Takviminin Oluşturulması:                                                |                         | Eylül 🔻     |                    |  |                                                                         |             |            |            |            |             |      |
| Çalı                                                                                     | şma Ekibinin Kurulması:                                                      |                         | Eylül 🔻     |                    |  |                                                                         |             |            |            |            |             |      |
| Proj                                                                                     | e Uygulama Merkezlerinin Belirlenme                                          | si (UMER):              | Eylül 🔻     |                    |  |                                                                         |             |            |            |            |             |      |
| Uyg<br>Kuru                                                                              | ulanması Düşünülen Faaliyetlerin Öğru<br>unda Belirlenmesi:                  | etmenler                | Eylül 🔻     |                    |  |                                                                         |             |            |            |            |             |      |
| Oku                                                                                      | Mevcudu:                                                                     |                         |             |                    |  |                                                                         |             |            |            |            |             |      |
|                                                                                          | Etkinlik Ekle                                                                |                         |             |                    |  |                                                                         |             |            |            |            |             |      |
|                                                                                          | ADI                                                                          | HEDEF KİTLE             |             | FAALİYET TİPİ      |  | AYLAR                                                                   | DEĞ. DÖNEMİ | OL. TARİHİ | İLÇE PUANI |            |             |      |
|                                                                                          | KİTAP OKUMA VE PAYLAŞIM<br>SAATLERİ                                          | - Öğrencilere Yönelik F | aaliyetler  | - Akademik Gelişim |  | - Eylül<br>- Ekim<br>- Kasım<br>- Aralık<br>- Ocak<br>- Şubat<br>- Mərt |             | 18.03.2016 | -          | Takip      | Formu       | Sil  |

- **10)** Proje Ekim 2015 tarihi ile başladığı için önceden planlanmış ve yapılmış olan etkinlikleri de geçmişe dönük olarak ekleyebilir ve değerlendirilmesi için takip formunu da doldurabilirsiniz.
- **11)** Eklenen etkinliklerin takip formlarını **31 Mart 2016** tarihine kadar doldurmanız gerekmektedir.
- **12)** 1 Nisan 15 Nisan 2016 tarihlerinde İlçe Milli Eğitim Müdürlükleri hem Aralık dönemi etkinliklerini, hem de Mart Dönemi etkinliklerini değerlendireceklerdir.